Zugangsdaten:

# www.office.com

# Anmeldename@nmsmariapfarr.com

Beispiel: Martina Mustermann ist <u>MaMustermann@nmsmariapfarr.com</u> (wie beim normalen Anmelden an den Schul-Computern!)

Passwort: wie in der Schule (6 Zeichen)

#### Email

## • Das Email-Programm Outlook öffnen

| Suten Ta    |         | <hr/>    | ₽ Such | hen   |            |         |            |       | Office installieren 🗸 |      |
|-------------|---------|----------|--------|-------|------------|---------|------------|-------|-----------------------|------|
| +<br>Neue s | •9      |          | w      | x     |            | N       | 4          | ų.    | Class                 | 5    |
| beginnen    | Outlook | OneDrive | Word   | Excel | PowerPoint | OneNote | SharePoint | leams | Notebook              | Sway |

### • Eine neue Nachricht schreiben:

- o "Neue Nachricht" Emailadresse eingeben oder aus den Kontakten ("An" + All Users) hinzufügen
- o Betreff schreiben
- Text (inkl. Anrede und Grußformel mit Name) tippen
- Ev. Beilagen mit dem Büroklammer-Zeichen hinzufügen
- Auf "Senden" klicken

#### • Eine neue Nachricht lesen und beantworten:

- Posteingang öffnen
- Nachricht anklicken
- Auf "Antworten" klicken (Pfeil rechts oben)
- Ev. Betreff ändern
- o Antwort ins Textfeld schreiben
- Auf "Senden" klicken